# House Taxes

How to Calculate Property Tax in Delhi

Property tax in Delhi is calculated according to the annual value method. Delhi is divided into 8 different categories, segmented from A to H. Three municipal corporations, namely, **North Delhi Municipal Corporation or NDMC**, **South Delhi Municipal Corporation or SDMC**, and **East Delhi Municipal Corporation or EDMC** are responsible for collecting property taxes from these categorised areas.

Property or house tax Delhi is calculated based on the annual value of a property multiplied with the rate of tax. You can pay your property taxes online as Delhi municipality is one of the very few in the country that allows this facility.

- For Category A 12% tax on residential property, 20% for commercial, and 15% for industrial property.
- For Category B Same as Category A.
- For Category C 11% house tax, 20% tax on commercial property, and 12% tax on industrial property.
- For Category D Same as Category C.
- For Category E Same as Category C.
- For Category F 7% municipal tax on residential property, 20% tax on commercial property, and 10% tax on industrial property.
- For Category G Same as Category F.
- For Category H Same as Category F

These rates are applicable as **EDMC**, **SDMC**, and **NDMC** property taxes.

The total taxable sum depends on some other factors as well including -

- Unit Area Value An assigned value for every square meter of built-up area for a particular property.
- Unit Area of Property The total built-up area in square meters. Municipal taxes in Delhi, including EDMC property tax, are calculated based on the built-up area instead of the carpet area of the property.
- Age Newly constructed properties usually attract higher taxes as they have higher market value.
- Usage Factor You will have to pay lower taxes on residential properties when compared to non-residential units. It can also vary when paying income tax on sale of land.
- Occupancy Factor You will have to pay a higher tax on rental income rather than self-occupied ones because it acts as an additional source of income.
- **Structure** RCC (Reinforced cement concrete) constructions usually attract higher taxes when compared to low-value constructions.

# Guidelines to Pay Property Tax Online in Delhi

The online process is simple and streamlined, ensuring that the taxpayer is able to complete the process in the least amount of time. Let's take a look at how one can file their home or land tax online in Delhi.

- I. Visit the official website of the Municipal Corporation of Delhi and select your corresponding area.
- II. Select the option "Online Filing of Property Tax Returns" under "Property Tax" tab to continue with the process of paying house tax in Delhi. You will be redirected to a Terms and Conditions page; go through the details thoroughly and continue by selecting "Click Here to File Property Tax."
- III. The website will enquire for your property ID, enter the correct details in the allocated space. If you do not have your property ID, select the option stating "Click Here to File Your Return if Property ID has not been Allotted Earlier."
- IV. You will have to update certain property details, like -
  - I. **Ownership Details –** Information regarding Ledger Folio number, type of ownership, and type of property.
  - II. **Property Details** Details of the housing colony (if any), property number, and complete address.
  - III. **Contact Details –** Your phone number, email address, and other contact details, including bank details.
  - IV. Building Details and Tax Calculations You will have to enter all the other details of your property that are required to calculate municipal tax online. It includes – floor number, covered area, purpose of use, structure, occupancy, year of construction, exemption category, etc.
- V. Enter details of any previous arrears (if any) that you are yet to submit.
- VI. Carefully go through all the details and click on "Accept" to submit the duly filled form. After submission and payment, you will be able to download your property tax in Delhi. Remember to index the tax bills as you will have to provide them if you apply for a secured loan and want to avail loan against property tax benefits.

House Tax is levied on all Lands and Buildings in Delhi. The rate of house tax in Delhi are determined by Council from year to year basis.

| Cities                   | Links |
|--------------------------|-------|
| North Delhi Property Tax | NDMC  |
| South Delhi Property Tax | SDMC  |
| East Delhi Property Tax  | EDMC  |

# STEPS FOR E-FILING THE PROPERTY TAX

MCD Online Portal provide Single Sign up Authentication (SSO) Services using which Citizens need to Register on MCD Portal <u>https://mcdonline.nic.in/</u> first . The main MCD Citizen centric Services are Registration of Birth / Death detail, Issuance or Renewal of Licenses for different licensing application like (Factory Licenses, Heath Trade Licenses, General Trade Licenses, Veterinary Licenses etc) , Filling of Property Tax Return etc. Property tax can be filled by user by following simple steps on portal as showing below in the diagram.

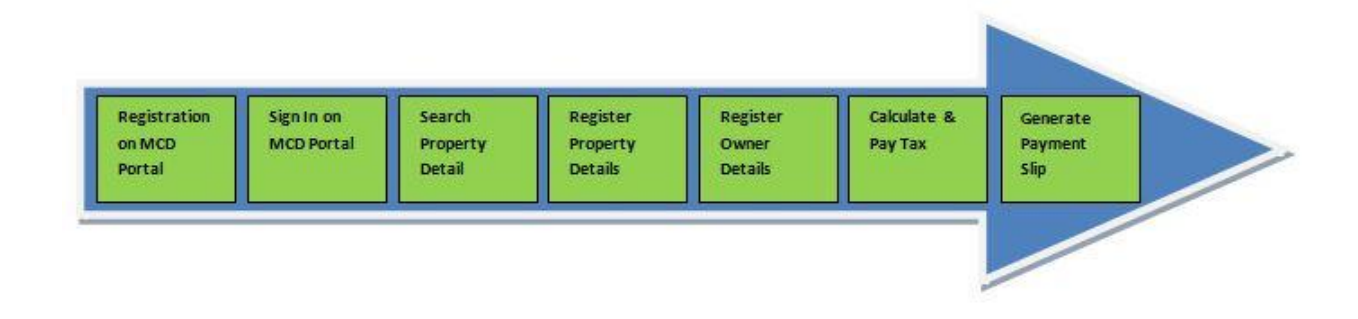

# **REGISTRATION ON MCD PORTAL**

- Visit MCD portal https://mcdonline.nic.in
- Select Corporation "South Delhi Municipal Corporation" or "North Delhi Municipal Corporation" or "East Delhi Municipal Corporation" first.
- Click Online Services -> Citizen Login

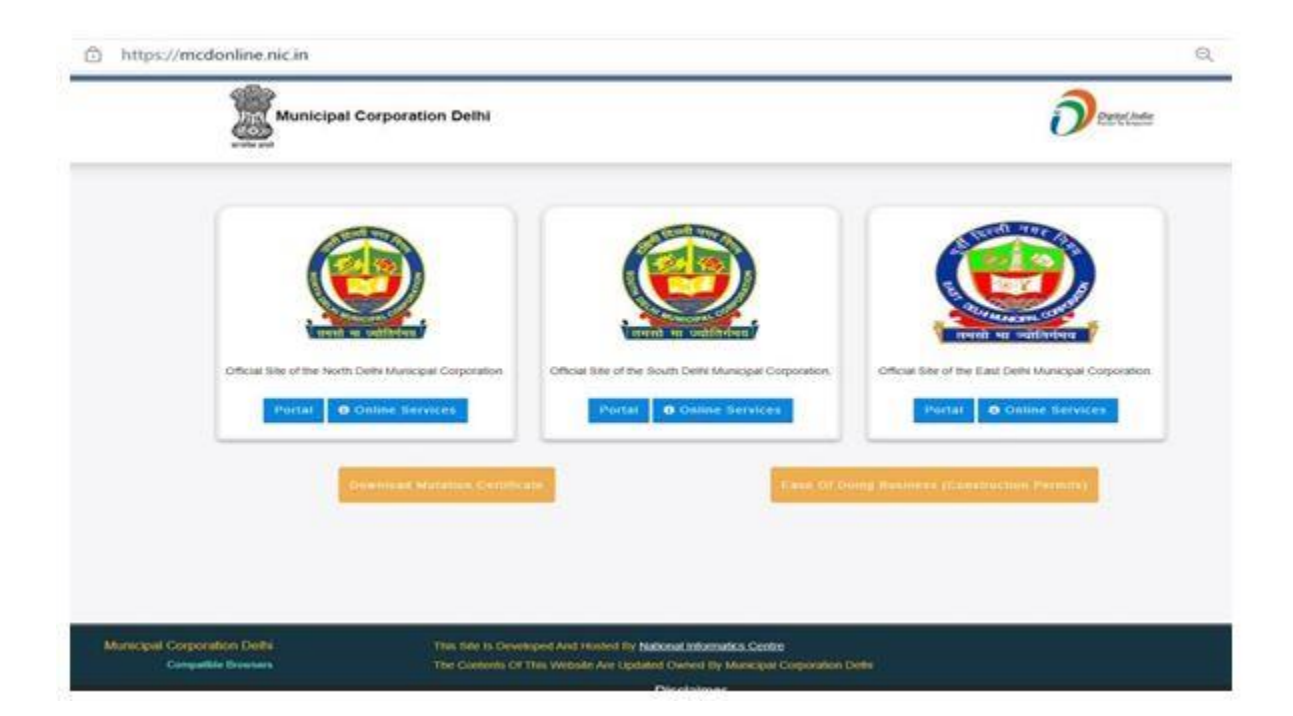

• For **One time Registration**, Citizen need to Select Option "**New User Click Here for Sign Up / Registration** ".

|   | Leatiet"<br>4."User Manual "                                                   | DOWNLOAD                           | PTR APP         |
|---|--------------------------------------------------------------------------------|------------------------------------|-----------------|
| - | USER LOGIN OFFICER L                                                           | OGIN BANK LOGIN                    |                 |
|   | LOGIN (AS PER YOUR REGIS<br>LOGIN VIA. (*) USING MOBIL<br>REGISTERED MOBILE NO | E & OTP ○ USING LOGIN-ID & PAS     | SWORD           |
|   | india(91) ~ 900022000                                                          | 00                                 | 0               |
|   | GENERATE OTP                                                                   |                                    |                 |
|   | <u>)</u>                                                                       | & LOGIN BACK                       |                 |
|   | A New User Click Here For<br>Porgot Password                                   | r BignUp / Registration            |                 |
|   | Authorized Persons May 5                                                       | lignup On The Behalf Of Gov/ State | / Organisation/ |

- To avail the Online Services of Respective Corporation Citizen need to register on each Corporation portal separately.
- Citizen can Sign Up using "Mobile Number "& OTP " or "Login Id and Password".
- Fill the Mandatory Details like Name / Father Name / Mobile Number / Email Address etc on Signup form.
- For Login through Mobile Number & OTP , International User need to select
- Country Code and fill their Mobile Number.

|                                                                                                    | USER SIGN UP                                                                                                    |
|----------------------------------------------------------------------------------------------------|----------------------------------------------------------------------------------------------------|
| Porm sen dely be subm     "Form sen dely be subm     "Preferzbly, oze your Al     Piel o s MARKED WITH * A | ntified after either mobile or email is verified via OTP<br>DRAAR linked mobile number for EXXVIP<br>VRE MANDATORY |
| REGISTER AS.                                                                                               | Citaen Y                                                                                                    |
| BION-UP USING -                                                                                            | MOBILE NUMBER & OTP C EMAIL OTP LOON & PASHWORD                                                                    |
|                                                                                                    | First Nama                                                                                                    |
| PATHERIHUEBAND NAN                                                                                         | A Pather Name                                                                                                    |
| COUNTRY CODE *                                                                                             | 🖌 India(01) 🗸                                                                                                    |
| MOBLE                                                                                                    | A Mohie Number                                                                                                    |
|                                                                                                    | ENTER OTP FROM MOBILE                                                                                              |
| GETOTP                                                                                                    | III Erther OTP From Malcon                                                                                         |
| EMAIL ID *                                                                                                 | Cirial ID                                                                                                    |
|                                                                                                    | Cancel                                                                                                    |

- Get Validate Mobile Number using OTP and press Submit to Complete the Registration. In case of International User need to select Country Code and fill their Mobile Number.
- After Registration Citizen can **Sign in** using **Mobile Number & OTP** or "**Login Id and Password**".
- To Change Mobile number and other details use "Edit Profile" option .
- On successful login, you will be redirected to Online Services Page.

# SIGN IN ON MCD ONLINE PORTAL

- I. Go to MCD portal https://mcdonline.nic.in
- II. Select Corporation " South Delhi Municipal Corporation " or "North Delhi Municipal Corporation" first.
- III. Click Online Services -> Property Tax -> Citizen Login

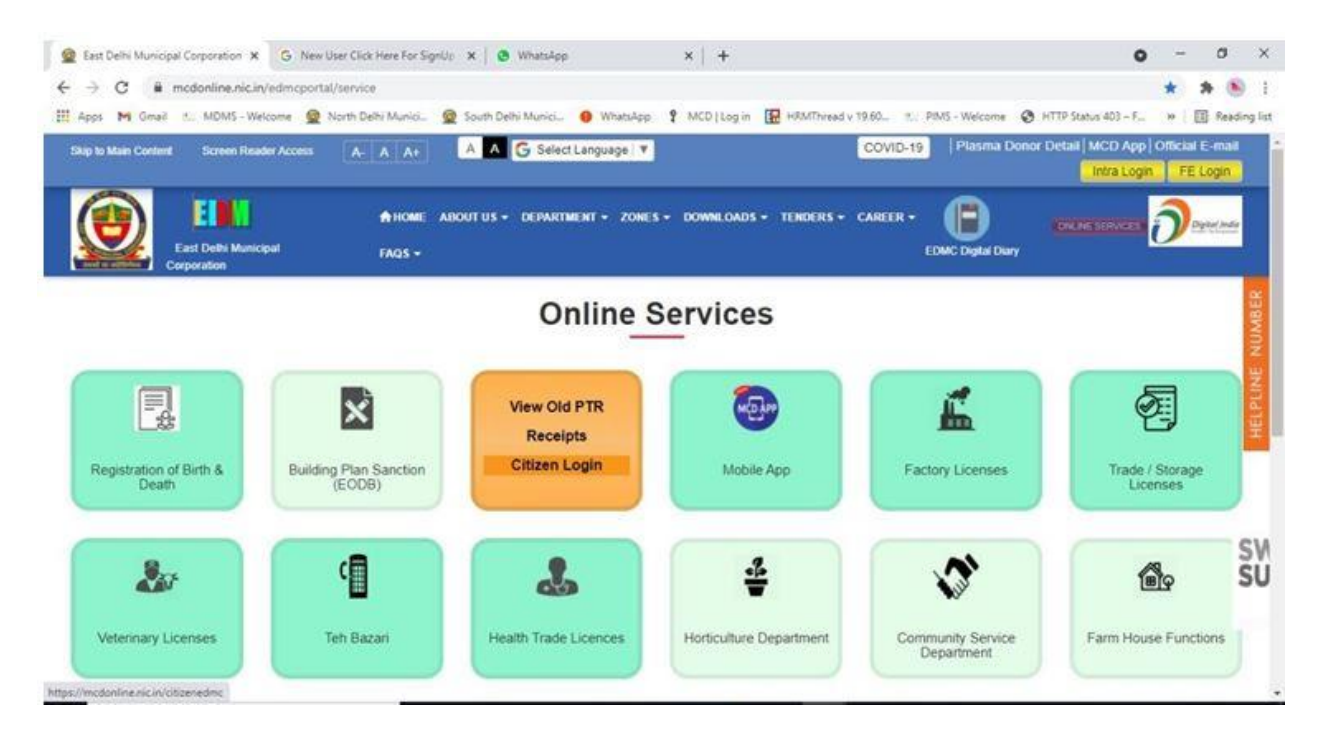

| USER LOGIN OFFICER LOGIN                                                            | BANK LOGIN                                                                    |
|-------------------------------------------------------------------------------------|-------------------------------------------------------------------------------|
| LOGIN VIA.  USING MOBILE & OT                                                       | TP O USING LOGIN-ID & PASSWORD                                                |
| India(91) ~ 90002200000                                                             | a                                                                             |
| New User Click Here For Signu     Forgot Password     Authorized Persons May Signup | DGIN BACK<br>Jp / Registration<br>On The Behalt Of Govt/ State/ Organisation/ |

- If You & Your Mobile No. is not registered, click on "*Click here to Sign up*" link and follow the registration process as shown below. Or otherwise enter your registered Mobile No and OTP to get into the application directly.
- Sign in using Registered Mobile Number & OTP or Login ID and Password .
- For Login through Mobile Number & OTP , International User need to select
- Country Code and fill their Mobile Number.
- System will validate the Citizen Credentials and after successful Login Property Tax Dashboard will appear.

# CATEGORY LIST:

For Category list please refer to this link https://realtyservice.in/uploads/Category\_List.pdf

# STEPS OF HOW TO SUBMIT PTR ONLINE:

### Municipal Corporations of Delhi Submission of Property Tax Return (PTR) Standard Operating Procedure (SOP)

#### Let's Start

- 1. Open your system's browser, ensure your system is connected with internet
- 2. Type appropriate URL : https://mcdonline.nic.in and press Entre Key
- 3. There will be three corporations' options: NorthDMC/SouthDMC /EastDMC
- 4. Select the corporation in which your property lies by clicking the respective Logo
- 5. Corporation portal appears, Click on "Online Services" Red-Icon at top right corner
- Online Services Catalog Page appears, click on "Property Tax"
- 7. It will redirect you to Citizen Login page
- 8. If your Mobile number is registered, you can Login directly.
- 9. If your mobile No. is not registered, please "Click here for Sign Up" (at the bottom of the page)
- 10. Registration page will open, fill mandatory information and then click on "Submit" button
- You will be redirected to Citizen Login Page with message "Registered successfully. Now, login with Registered Mobile No: 98xxxxxxx.
- On entering registered Mobile number and getting OTP by clicking on "Get OTP" you can Login in the system.
- On successful login, you will be redirected to registered properties details if any, in your login account.
- 14. General instructions may also be read by the Taxpayer for self-help.
- 15. Subsequently, you will be prompted on the page asking following:
  - a) <u>If you have old UPIC</u>, Search Property on UPIC, if property details found you can update/append property details, Owner's details and Calculate Tax and Pay Tax online. Keep your UPIC carefully.
    - If Not found any property, the UPIC may be incorrect and try search with Owner Name & Colony etc. You may get multiple records searched on the Name, then you should choose your record correctly & update property and pay tax. If you pay Tax on some other property even by mistake, it will be your responsibility.
    - If you get a message that "UPIC is already in use" pl. contact MCD help Desk.
    - · You may also search property using Last paid receipt No. and assessment year.
    - · If you get "Your property doesn't have UPIC, kindly apply for new UPIC"
  - b) If you don't have UPIC or the UPIC you have is incorrect, please apply for new UPIC
  - c) <u>Apply for New UPIC</u> by filing online form and submitting is successfully; New UPIC ID will be generated automatically (message will show on the top of the page) also citizen will be notified via a SMS and Email . Also, at the same time the newly assigned UPIC will

SOP-Submission of PTR

Ver 2.0 (01.07-2020)

NIC-MCD

be available in your login portfolio with status as 'Draft'. To make it final, You may "Edit property/owner details" by clicking on "Action", and save / submit for final status.

- <u>Click on "Register Property with New UPIC"</u> on getting UPIC, update property and owner details as applicable and Pay tax.
- e) In case the same UPIC is used again to search or register a property, it may only show the property details from legacy data but will not allow to register property. (message "ÜPIC is already in Use, if needed contact MCD Help-Desk"

Note: Without UPIC, property will not be registered and hence Tax will not be paid.

Caution: While searching & selecting property details from legacy data, please carefully check your Name & property address etc. When you are confident that the property search results are as per your details, only then update/append property and Pay Tax, Otherwise, you will be responsible for the Tax Paid by you on wrong property details.

- 16. You can register property, by clicking on "Property Detail" option; following details of property shall need submission in the PTR
  - Ownership Category (Govt, Individual, Organization), Property Type (Commercial, Residential, Trust etc.), Ownership Type (depends on Ownership category)-
  - b) In case Ownership category is "individual" and Property category is "Residential" then please Choose "Yes" or "No" for "Is your property among DDA/CGHS/Janta/Builder Flat"
  - c) Vacant Land Area (Total Area Covered area). Generally, in-case of a Flat Total Area=Covered area therefore Vacant Land area shall be Zero. In case this property type is not a "DDA/CGHS/Janta/Builder Flat", please fill vacant land details.
  - d) Property Address details: Please enter correct details of address of your property:
  - e) Property Floor Area Details: Fill the details of floors of the property one-by-one.
    - In case a floor has more than one type of usage e.g. one room is used as shop, one room is used as beauty parlor and two rooms are for residence then such property has been covered in different SECTIONS and different Tax shall be calculated based on usage.
  - f) Tax Factors entry for calculation of tax (as asked kindly fill as your property)
  - g) Click on Add/Remove button to add more floor or delete any existing floor details
  - h) Provision for uploading property papers like Mutation, Registered deed, allotment letter etc.
  - i) Now, you can save as "Save As draft" the data you have filled so far.
  - j) If you want to quit without saving the data press "Back" button
  - k) After completion of entry of Property details, you will have to enter "Owner details"
- Owner details of the Registered Property are need to be filled. Following are the main parameters as per applicability

SOP-Submission of PTR Ver 2.0 (01.07-2020) NIC-MCD

22

- a) Owner's Name, Mobile No., email-Id.
- b) Property Share %, In case of Joint ownership, Rebate Eligibility, etc. need to be entered
- c) Owner's address, in case it is different than the property address. If same then, simply say Yes that address is the same as of property
- Please enter your correct bank account details as per your bank passbook, enabling MCD to transfer money, If any as and required.
- e) After filling all details, on click of "Submit" button, Citizen will be redirected to Pay Tax options.
- Once property & Owner registration completed you can see more option on click of "Actions" option available on Dashboard
  - a) View to have complete view of entered details so far
  - b) Edit Property / Owner Details (complete details will be available to edit/modify)
  - c) Tax Calculation and Pay Tax (Tax shall be calculated, and details will be shown to you before payment),
    - Tax assessment Year to be selected prior to calculate & pay Tax from the menu (presently Tax can be paid for AY 20-21)
    - Checklist of tax-calculation generated to review the details which is downloadable
    - · After that, You will be directed on the bank's page for payment
    - You can pay Tax Using your internet Banking account/ Debit card/ Credit Card/ UPI/ Internet Banking etc.
  - d) Tax Paid details (Year wise tax paid details will be shown as per availability of data)
  - e) Receipt of Tax-Payment can be generated on clicking the option "Tax-paid details"
  - f) De-Register property (when you are not the owner of the property, you can de-register)
- Receipt will be generated after the payment process is completed successfully, you can print it or can save as PDF file on your Machine/Mobile
- On successful Tax payment, you must Log-Out for safety of your data, by clicking on your "Name Icon" (top-right corner of the screen).
- 21. While paying Tax online, by-chance your bank-account is debited and you don't get Payment slip generated, Pl. don't worry, call help-desk or send eMail and also enquire from the bank once. Probably, within 2-3 days either your account will be credited-back or you will able to download your payment- slip. In such case avoid to pay again instantly.
- 22. Help-Desk

| Telephone No. | 01123227413, 01123227414                                                      |
|---------------|-------------------------------------------------------------------------------|
| eMail IDs     | support-sdmc@mcd.nic.in<br>support-ndmc@mcd.nic.in<br>support-edmc@mcd.nic.in |

SOP-Submission of PTR Ver 2.0 (01.07-2020) NIC-MCD 3

# **BELOW ARE THE PTR FACTORS DESCRIBED IN DETAILS:**

## **Unit Area Values:-**

इकाई क्षेत्र मूल्य अपनी कॉलोनी की श्रेणी को ढूंढने के संदर्भ में कर निर्देशिका D. UNIT AREA VALUES Refer to the Help/Tax Guide to find out the Category of your Colony

| श्रेणी                                                                                     | ए   | बी       | सी       | डी  | ಸ್  | एफ       | जी  | एच       |
|--------------------------------------------------------------------------------------------|-----|----------|----------|-----|-----|----------|-----|----------|
| Category                                                                                   | A   | <b>B</b> | <b>C</b> | D   | E   | <b>F</b> | G   | <b>H</b> |
| इकाई क्षेत्र मूल्य (रुपये प्रति वर्ग मी. में)<br>Unit Area Values : (in Rs. per Sq. metre) | 630 | 500      | 400      | 320 | 270 | 230      | 200 | 100      |

कर की दरें अपनी कॉलोनी की श्रेणी को ढूंढने के लिए सहायक कर निर्देशिका E. Rate of Taxes Refer to the Help/Tax Guide to find out the Category of your Colony

| 8<br>( | पेणी<br>Category                                                                                                    | У<br>А | बी<br>B | सी<br>C | डी<br>D | ትጽ E | एफ<br>F | जी<br>G | एच<br>H |
|--------|----------------------------------------------------------------------------------------------------|--------|---------|---------|---------|------|---------|---------|---------|
| 1.     | रिहायशी कर की दरें (%)<br>Residential Rate of Tax (%)                                                                                                    | 12     | 12      | 11      | 11      | 11   | 7       | 7       | 7       |
| 2.     | विशेष वाणिज्यिक / गैर–रिहायशी सम्पत्तियां<br>जैसा नीचे दी गई तालिका में)<br>Special Commercial/Non-Residential Properties i.e.<br>(as Listed below the table)*Note                                                                                                    | 20     | 20      | 20      | 20      | 20   | 20      | 20      | 20      |
| 3.     | विशेष वाणिज्यिक / गैर-रिहायशी<br>(उनके अलावा जो (2) में दिया गया है-गेस्ट हाऊस,<br>कम्पनी गैस्ट हाउस सहितसराय, लांज, पेईंग गेस्ट<br>(पी जी) हाऊस, रेस्टोरेन्ट (जिनमें बार सुविधा न हो)<br>Special Commercial/Non-Residential (other than<br>those at (2) above i.e. Guest Houses, including<br>company Guest Houses Inns, Lodges,<br>Paying-Guest (PG) Houses, Restaurants<br>(other than those with bar facilities)   | 15     | 15      | 15      | 15      | 15   | 15      | 15      | 15      |
| 4.     | <b>वाणिज्यिक / गैर–रिहायशी सम्पत्तियां</b><br>(जो उपरोक्त 2 और 3 में शामिल नहीं हैं। 150 व.मी.<br>आच्छादित क्षेत्र से कम के डाक्टर-क्लीनिक व सभी<br>औद्योगिक सम्पत्तियां श्रेणी–डी में शामिल)<br><b>Commercial/Non-Residential Properties</b> (other<br>than those not included in 2 & 3 above) including<br>Doctors' Clinics below covered area of 150 Sqm. and<br>all Industrial Properties coming under Category-D. | 15     | 15      | 12      | 12      | 12   | 10      | 10      | 10      |

| 5.   | सरकारा कम्पना, स्वायता निकाय, पास्तक संवटर<br>जिम्मा/ संवैधानिक निगम सम्पत्तियां इत्यादि<br>राज्य सरकारों के विमाग/पी एस यू/प्राप्तिकरण<br>इत्यादि सहित<br>Govt. Company Autonomous Bodies, Statutory<br>Authorities Public Sector Undertakings (PSUs),<br>including Departments/PSUa/Authorities,<br>etc. of the State Governments Or Govt. of NCT<br>of Delhi and statutory Educational Institution |                                                                                                    |    |       |      |      |       |      |    |
|------|----------------------------------------------------------------------------------------------------|----------------------------------------------------------------------------------------------------|----|-------|------|------|-------|------|----|
|      | रिहायशी                                                                                                    |                                                                                                    |    |       | 1000 | 1000 | 2000  |      |    |
| (0   | Residential                                                                                                    | 15                                                                                                    | 15 | 15    | 15   | 15   | 15    | 15   | 15 |
| 11.2 | गैर–रिहायशी                                                                                                    |                                                                                                    |    | 0.000 | 1122 | 1000 | 19221 | 1244 |    |
| (11) | Non-Residential                                                                                                    | 20                                                                                                    | 20 | 20    | 20   | 20   | 20    | 20   | 20 |
|      | <ul> <li>Union and Indian Railway properties<br/>(Constructed before 26-1-1950)</li> </ul>                                                                                                    | 20                                                                                                    | 20 | 20    | 20   | 20   | 20    | 20   | 20 |
|      | <ul> <li>Union and Indian Railway properties<br/>(Constructed after 26-1-1950) for calculation of<br/>Service charge as per para 9 below;</li> </ul>                                                                                                    | 20                                                                                                    | 20 | 20    | 20   | 20   | 20    | 20   | 20 |
| 6.   | एवाई अद्दा और एवाई अद्दा सम्परियां<br>Airports and Airports Properties :                                                                                                    |                                                                                                    |    |       |      |      |       |      |    |
| (0   | भूमि मिर्मित आध्रणदित क्षेत्र<br>Land Covered with Built-up Area and towers &<br>hoardings;                                                                                                    | 20                                                                                                    | 20 | 20    | 20   | 20   | 20    | 20   | 20 |
| .00  | एयरकापट पालने के लिए खुला क्षेत्र<br>(रनपे, टेक्सीपे, ऐप्रोन, एयरकापट पार्थिन स्टेन्ड)<br>Open Area for Aircraft Movement<br>(Runway, Taxoway, Apron, Aircraft<br>Parking Stands)                                                                                                    |                                                                                                    | 15 | 15    | 15   | 15   | 15    | 15   | 15 |
| (00) | (ii) के अलावा कुला क्षेत्र<br>Open Area other than (ii) above                                                                                                    | 6                                                                                                    | 6  | 6     | 6    | 6    | 6     | 6    | 6  |
| 7,   | Farm Houses :<br>फार्महासन्द :                                                                                                    |                                                                                                    |    |       |      |      |       |      |    |
| (0)  | रिहायरी<br>Residential                                                                                                    | 20                                                                                                    | 20 | 20    | 20   | 20   | 20    | 20   | 20 |
| 00   | गैर-रिहायशी<br>Non-Residential                                                                                                    | 20                                                                                                    | 20 | 20    | 20   | 20   | 20    | 20   | 20 |
| 8.   | सेवा शुरुक (तथित कर के प्रतिशत के रूप में)-<br>दिल्ली नगर निगम (सराप्रित) एकट 2003 धारा<br>115(1)(w) के अंतर्गत सिर्फ धनमंत्रे एव गरीबो को मुपस<br>चिकित्सा एव शिका हेतु प्रयोग की गई घुट प्राप्त<br>सम्पत्तिया जो निगम की सहमति से बहित और प्रयोग<br>की जा रही हो।<br>Service Charges on properties exempted under<br>Section 115(1)(w) of DMC Act 2003 as amended.                                  | भवन के आध्वप्रदित क्षेत्र आधवा खाली भूमि के लिए सम्पत्ति—कर के रूप में<br>रागि का 75 प्रतिशत की दर से सेवा प्रभार लगाया आयेगा।<br>75% of the amount that would have been payable as property<br>for the covered space of a building or vacant land. |    |       |      |      |       |      |    |

\* यह एक जरूरी खण्ड/क्षेत्र है जिसे गरा जाना है तथा खाली छोड़ा नहीं जा सकता है। \* This is a mandatory section/field which has to be filled and cannot be left blank. [11(SDMC)]

|    | संघ और भारतीय रेल की सम्पत्तियां (खाली जमीन,<br>टॉवर और होर्डिंग सहित) पर सेवा–कर की दर;                       | (अ) यदि सम्पत्ति किसी स्वीकृत कॉलोनी, अनाधिकृत नियमित कॉलोनी में स्थित<br>है तो सवो–कर, सम्पत्ति–कर जो एक्ट की धारा 114 (डी और ई) के<br>अनुसार देय होता, के 75 प्रतिशत के हिसाब से देय होगा।                                                                |
|----|----------------------------------------------------------------------------------------------------|----------------------------------------------------------------------------------------------------|
| 9. | Service charges on properties including vacant<br>lands, towers and hoardings of Union and Indian<br>Railways. | (a) If such a property is situated in any approved colony, unauthorised<br>regularised colony, the service charges shall be levied @ 75% of the<br>property tax that would have been payable on such properties;                                            |
|    |                                                                                                    | (ब) यदि सम्पत्ति—कर (अ) के अलावा किसी अन्य कॉलोनी जैसे शहरीकृत<br>गांव, ग्रामीण गांव या अनियमित कॉलोनी में स्थित है तो सेवा—कर,<br>सम्पत्ति—कर जो एक्ट की धारा 114 (डी और ई) के अनुसार देय होता,<br>के 50 प्रतिशत के हिसाब से देय होगा;                     |
|    |                                                                                                    | (b) If such property is situated in a colony other than (a) above, including<br>urbanised villages, rural villages, unauthorised colonies, the service<br>charges shall be levied @ 50% of property tax that would have been<br>payable on such properties. |

#### उम्र अवधि घटक F. AGE FACTOR

| क्र. सं.<br>S. No. | निर्माण की अवधि<br>Period of Construction                          | उम्र घटक<br>Age Factor | क्र. सं.<br>S. No. | निर्माण की अवधि<br>Period of Construction      | उम्र घटक<br>Age Factor |
|--------------------|--------------------------------------------------------------------|------------------------|--------------------|------------------------------------------------|------------------------|
| 1.                 | समाप्ति अवधि 31—3—1960 से पहले<br>Completion period—Pre 31-03-1960 | 0.5                    | 4.                 | 1-4-1980 से 31-3-1990<br>1-4-1980 to 31-3-1990 | 0.8                    |
| 2.                 | 1-4-1960 से 31-3-1970<br>1-4-1960 to 31-3-1970                     | 0.6                    | 5.                 | 1-4-1990 से 31-3-2000<br>1-4-1990 to 31-3-2000 | 0.9                    |
| 3.                 | 1-4-1970 से 31-3-1980<br>1-4-1970 to 31-3-1980                     | 0.7                    | 6.                 | 1-4-2000 से आगे<br>1-4-2000 onwards            | 1.0                    |

#### ढांचा घटक

#### G. Structure Factor

| ढांचा प्रकार<br>Structure Type | घटक<br>Factor | विवरण<br>Description                                                                    |
|--------------------------------|---------------|-----------------------------------------------------------------------------------------|
| पक्का                          | 1             | वजन वहन करने वाली मजबूत छत वाले भवन                                                     |
| Pucca                          | 1             | Buildings with load bearing roof                                                        |
| अर्ध—पक्का                     | 0.7           | भवन साधारण छत के साथ जैसे टुकड़ी                                                        |
| Semi Pucca                     | 0.7           | Buildings with normal load bearing roof like tukri                                      |
| कच्चा                          | 0.5           | अस्थाई सामग्री से बनी दीवारों पर टिन शेड∕एसबैस्टोस चादर की छत वाले भवन                  |
| Kutcha                         | 0.5           | Buildings with temporary material for walls & roofs including Tin Sheds/Asbestos Sheet. |

\* यह एक जरूरी खण्ड/क्षेत्र है जिसे भरा जाना है तथा खाली छोड़ा नहीं जा सकता है। \* This is a mandatory section/field which has to be filled and cannot be left blank.

[12(SDMC)]

|    | प्रयोग घटक | सहायता के      | लिए/   | संदर्भ  | ने प्रयोग  | चटक)     | ्रायोग    | 65.9   | 37   | परिभाषा | 3 | <i>तिए</i> | कर-गईड/ | নির্বাস্টিকা |
|----|------------|----------------|--------|---------|------------|----------|-----------|--------|------|---------|---|------------|---------|--------------|
| н. | USE FACTOR | Refer to the P | telp/T | ax Guid | le for the | e Defini | tion of t | the Us | e Fa | ctors   |   |            |         |              |

| घटक<br>पहचान<br>Factor ID | सम्पत्ति का प्रयोग<br>Use of Property                                                                                                    | प्रयोग<br>घटक<br>Use Factor | धटक<br>पहचान<br>Factor ID | सम्पत्ति का प्रयोग<br>Use of Property                                                                                                    | प्रयोग<br>घटक<br>Use Facto |
|---------------------------|----------------------------------------------------------------------------------------------------|-----------------------------|---------------------------|----------------------------------------------------------------------------------------------------|----------------------------|
|                           | Darmit                                                                                                    |                             |                           | वाणिज्यिक – दुकान, गोवान, एस टी ठी, कुव, शोक–                                                                                                    |                            |
| - <b>1</b>                | Beschental                                                                                                    |                             | 1 22                      | ण्याचारी, ट्रांसपोर्टर्स, कोल्ड स्टोरेज इत्यादि                                                                                                    |                            |
|                           | व्याप्यर – वया कल्लापारी / किराएदारी                                                                                                    |                             |                           | Mercantile-Shops, Warehouses, STD Booths,                                                                                                    |                            |
| 2                         | Business-Self Occupied/Tenanled                                                                                                    | 4                           |                           | Wholesale Traders, Transporters, Cold Storage etc.                                                                                                    |                            |
|                           | और्यागिक – रवव कडवांगरी / किराएटारी                                                                                                    |                             | 1                         | कोलेज-सरकरण                                                                                                    |                            |
| 3                         | Industrial - Self Occupied/Tenanled                                                                                                    |                             | 23                        | Colleges - Govt                                                                                                    | 1                          |
|                           | संस्करथे / संहायता प्राप्त / कॉलेज                                                                                                    |                             | 1                         | adulta - arcandi anemar mus                                                                                                    |                            |
| - 4                       | Govt/Govt aided Schools/Colleges                                                                                                    | 1                           | 24                        | Colleges - Getting UGC grants                                                                                                    | 32                         |
|                           | होटल – ३ स्टार और ऊपर                                                                                                    |                             |                           |                                                                                                    |                            |
| 5                         | Hotels ~3 Stars and above                                                                                                    | 10                          |                           | यगैरोज-धर्मको                                                                                                    |                            |
| 11200                     | टावर                                                                                                    | 29422                       | 25                        | Colleges - Trust                                                                                                    | 2:                         |
| 6                         | Towers                                                                                                    | 10                          |                           | रीधणिक संस्थाए – 600 / – २० प्रतिमात्र फीस तक                                                                                                    |                            |
|                           | 8119+11                                                                                                    |                             | 26                        | Educational Institutes - Fees upto Rs. 600 per month                                                                                                    | 4                          |
| - T                       | Hoardings                                                                                                    | 10                          | -                         | dualities around and / We the same / We                                                                                                    |                            |
| 1221                      | orn-sull                                                                                                    | 6477                        |                           | one of the set $(1,2,0)$ and $(1,2,0)$ and $(1,2,0)$ and $(1,2,0)$                                                                                                    |                            |
| 6                         | Public Purpose                                                                                                    |                             |                           | Educational Institutes Fees II's 601 to                                                                                                    | 2                          |
|                           | Debie 1805- other than Toleron Touris                                                                                                    |                             | 1.000                     | Ris. 1200 per month                                                                                                    |                            |
|                           | unifice way when their telecont televel                                                                                                    |                             |                           | shallow sizes a sec of the st stress offerer                                                                                                    | 1                          |
| 10                        | Beigeous Institution                                                                                                    |                             | 28                        | Courses every - 12007 - 65 6, 0 (544 along                                                                                                    |                            |
| 1.0                       | दरसमार टावर                                                                                                    | -                           |                           | Ra. 1200 per month                                                                                                    | <u>്</u>                   |
| 11                        | Telecommunication Tower                                                                                                    | 2                           |                           | Overflammen , down Overflammen (mounds)                                                                                                    |                            |
| and the second second     | व्यापार – खाली (५ महीने परचात दी जाने वाली                                                                                                    |                             | 1                         | strandenica/ style intraduction (monito)                                                                                                    | 100                        |
|                           | जयपिन्सार सुचना)                                                                                                    | 2                           | - 29                      | University (Deemed University (Devt.)                                                                                                    | 1                          |
| 12                        | Business - Vacant (Periodical intimation                                                                                                    |                             | 30                        | विषयविषयालय / डीम्ड विषयविषयालय (गैर- सरंहारी)<br>University/Deemed University (Non-Govt )                                                                                                    |                            |
|                           | after 3 months to be given)                                                                                                    |                             |                           |                                                                                                    | 3                          |
|                           | औसोगिक – स्वाही (३ महीने परचात् दी जाने वाली                                                                                                    | 2                           |                           | seconds country from a dimensional concernit froms                                                                                                    | 2                          |
|                           | अवधिनुसार सूचना)                                                                                                    |                             |                           | area spind unit and affrage exami-                                                                                                    |                            |
| 13                        | Industrial-Vacant (Periodical Intimation                                                                                                    |                             | 01                        | Medicar Institutions run by Govt /Local Body/ESV<br>Govt Orefit                                                                                                    | 312                        |
|                           | after 3 months to be given)                                                                                                    |                             |                           |                                                                                                    | 1.0                        |
| 1000                      | रातरनाव भवन                                                                                                    |                             |                           | and it consistent sound it information allow terms officer strategy                                                                                                    |                            |
| . 14                      | Hazardous Buildings                                                                                                    | 4                           |                           | undu galegal/undu attempel and out vien wente                                                                                                    |                            |
| 144                       | वाकसाय आर आटा म्हिक्स गरज                                                                                                    |                             |                           | 이어 에너의 사실과의 아파리인 라이 안에 가지 아파리가 가지<br>하고 / 성장비행하게 / Proprietty 한다. Physic energy<br>Medical Institutions run by Chartable Bodies/Trust/<br>Societtes & not for Public and Public Chines/Trust/                                                       |                            |
| 19                        | Workshops and Auto Heper Garages                                                                                                    |                             |                           |                                                                                                    |                            |
| 100                       | Deale sands                                                                                                    | 1.00                        |                           |                                                                                                    |                            |
|                           | NUMBER OF STREET                                                                                                    |                             | Raticion                  | Radiology/Diagnostic Labs, Corporation Institution                                                                                                    |                            |
| 17                        | Hotels-upto 2 stars/Motels                                                                                                    |                             | -                         | A 10                                                                                                    | _                          |
|                           | WEIG                                                                                                    |                             | 1                         | सरकारी महिकार संख्याए/सरकारी/कवानीय निकाय/                                                                                                    |                            |
| 10                        | inns                                                                                                    | 22412                       |                           | पात्रपालकपुरुष को पांच प्रतानस्थल परि स्थलास माठकस<br>संभागन और एमा के समय प्रीस प्रमुखी पाती<br>Medical Educational Institutions run by (Dort /<br>Local Doductmented ov Act of Parlament or State                                                 |                            |
|                           | गेस्ट आवस / पेर्टन्ग गेस्ट आवस / सीज                                                                                                    |                             | 1                         |                                                                                                    | 1                          |
| 10                        | Guest Houses/Paying Guest House/Lodge                                                                                                    | 4                           |                           |                                                                                                    |                            |
|                           | बेंकट श्रील/ बारात घर                                                                                                    |                             | 1                         | Legislature or those charging fee equivalent to that of                                                                                                    |                            |
| 20                        | Banquel Halis/Barat Ghar                                                                                                    |                             |                           | Govt Medical Institutions e.g. AIMS)                                                                                                    |                            |
|                           | मनोरजन जेन्द्र-विएटर, सिनेमा झीत, एसेम्बली झीत,                                                                                                    |                             |                           | 10                                                                                                    | -                          |
|                           | सिटी डॉल, बारालपर, संबहालय, प्रदर्शनी हॉल, प्रेशागृह,                                                                                                    | з                           | 24                        | स्वतेकाल राज्याणक सरकार/ ्ययराक्त अत्र में महा उठारा<br>परन्तु एम सी आई / ए आई भी दी ई / ए आई मी दी ई और<br>इतिप्रादित कर मील पशुरा नहीं करती)<br>Medcal Educational institutions (not covered in 33<br>above but approved by MCKACTE/AICVE and not |                            |
|                           | तरगताल इत्यादि । खेलकृद जेन्द्र-व्यायामशाला,                                                                                                    |                             |                           |                                                                                                    |                            |
|                           | तान्स कोरा, कारब रूज, स्वाक्षय स्वरा–कृद कारब,                                                                                                    |                             |                           |                                                                                                    |                            |
| 200                       | गवकाला स्थान, स्टाठयम, मनारजन प्राधर इत्यादि                                                                                                    |                             |                           |                                                                                                    | 100                        |
| .51                       | Assembly Male City Male Device on Marco                                                                                                    |                             |                           | charging Capitation Fee)                                                                                                    |                            |
|                           | Excitation Mails, Autohoum, Sammon Pool etc.                                                                                                    |                             | -                         | 10 - A Company to the second has                                                                                                    | -                          |
|                           | and the second states, provide the state of the second states and the second states and |                             |                           | 1 40 5 40 1 1 1 1 1 1 1 1 1 1 1 1 1 1 1 1 1 1                                                                                                    |                            |
|                           | Soorts Purpose - Gymnasium, Dance Halls                                                                                                    |                             |                           |                                                                                                    |                            |
|                           | Sports Purpose – Gymnasium, Dance Halls,<br>Club Rooms, Health and Sports Club, Bowling Allevs,                                                                                                    |                             | 1                         | नहीं हैं)                                                                                                    | 12                         |

\* यह एक जरूरी खण्ड/दोत्र है जिसे भरा जाना है तथा खाली छोड़ा नहीं जा सकता है। \* This is a mandatory section/field which has to be filled and cannot be left blank. [13(SDMC)]

| 36 | स्कूल – फीस 600/– रु० प्रतिमाह तक<br>Schools–Fees upto Rs. 600 per month<br>स्कूल – फीस 601/– रु० से 1,200/– रु० प्रतिमाह तक<br>Schools–Fees Rs. 601–Rs. 1200 per month<br>स्कूल – फीस 1,200/– रु. से ऊपर प्रतिमाह | 1 | 40 | खाली स्थान–प्रयोग में<br>Vacant Land—in use        | Relevant<br>Use Factor<br>संबंधित ⁄<br>उपयुक्त प्रयोग<br>घटक |
|----|----------------------------------------------------------------------------------------------------|---|----|----------------------------------------------------|--------------------------------------------------------------|
| 38 | Schools-Fees above Rs. 1200 per month                                                                                                    | 3 |    | N2 N2 X 25 1                                       |                                                              |
| 39 | स्कूल / शैक्षणिक संस्थाएं–सरकारी<br>Schools/Educational Institutes—Govt.                                                                                                    | 1 | 41 | खाली स्थान — कोई प्रयोग नहीं<br>Vacant Land—No Use | 1                                                            |

#### कब्जा घटक (एस-स्वयं का कब्जा, आर-किराए पर) I. OCCUPANCY FACTOR (S-Self Occupied, R-Rented)

| श्रेणी<br>Category                  | प्रकार<br>Type | घटक<br>Factor | श्रेणी<br>Category                      | प्रकार<br>Type | घटक<br>Factor |
|-------------------------------------|----------------|---------------|-----------------------------------------|----------------|---------------|
| रिहायशी – स्वयं कब्जाधारी           | एस             |               | सरकारी – रिहायशी स्वयं कब्जाधारी        | एस             |               |
| Residential-Self Occupied           | S              | 1             | GovtResidential Self Occupied           | S              | 1             |
| रिहायशी – किराए पर                  | आर             |               | सरकारी – रिहायशी किराए पर               | आर             |               |
| Residential-Rented                  | R              | 2             | GovtResidential Rented                  | R              | 2             |
| गैर–रिहायशी – स्वयं कब्जाधारी       | एस             |               | सरकारी – गैर–रिहायशी स्वयं कब्जाधारी    | एस             |               |
| Non-Residential-Self Occupied       | S              | 1             | GovtNon-Residential Self Occupied       | S              | 1             |
| गैर–रिहायशी – किराए पर              | आर             |               | सरकारी – गैर–रिहायशी स्वयं रिहायशी      | आर             |               |
| Non-Residential-Rented              | R              | 1             | GovtNon-Residential Rented              | R              | 1             |
| फार्महाऊस – रिहायशी एवं कब्जाधारी   | एस             |               | फार्महाऊस – गैर–रिहायशी स्वयं कब्जाधारी | एस             |               |
| Farmhouse-Residential Self Occupied | S              | 1             | Farmhouse-Non Residential Self Occupied | S              | 1             |
| फार्महाऊस – रिहायशी किराए पर        | आर             |               | फार्महाऊस – गैर–रिहायशी किराए पर        | आर             |               |
| Farmhouse-Residential Tenanted      | R              | 2             | Farmhouse-Non-Residential Tenanted      | R              | 1             |

#### फलैट घटक J. FLAT FACTOR

केवल डी.डी.ए./सी.जी.एच.एस. और जहां 100 वर्ग मी. तक कुल आच्छादित क्षेत्र है पर लागू होगा (यथा-अनुदान आधार पर) Applicable only for DDA/CGHS Flats and where total covered area is upto 100 sq. metres (on pro-rata basis).

| प्रकार<br>Area      | ਬਟ <b>क</b><br>Factor |  |
|---------------------|-----------------------|--|
| 100 वर्ग मी तक      | 0.9                   |  |
| Jpto 100 sq. metres | 0.9                   |  |

#### फार्महाऊस K. FARM HOUSE

फार्महाऊस जो निम्नलिखित क्षेत्रों के अन्तर्गत आते हैं, उसके सामने दी गई श्रेणी से इकाई क्षेत्र मूल्य लेंगे। फार्महाऊसों को 2 घटकों में बांटा/रखा गया है जैसे खाली क्षेत्र और निर्मित क्षेत्र।

Farm Houses which fall in the mentioned zones will have the Unit Area Value derived from the Category mentioned against it. Farm Houses are broken into 2 components i.e. Vacant land and the Built-up Area. Both have a different Categorization.

| क्षेत्र जिसमें फार्म हाऊस स्थित है   | निर्मित क्षेत्र के लिए श्रेणी | खाली क्षेत्र के लिए      |
|--------------------------------------|-------------------------------|--------------------------|
| Zone in which Farm Houses is Located | Category for Built-up Area    | Category for Vacant Land |
| South and Central Zone               | C                             | F                        |
| दक्षिणी और मध्य क्षेत्र              | सी                            | एफ                       |
| West and Najafgarh                   | D                             | G                        |
| पश्चिमी और नजफगढ़                    | डी                            | जी                       |

\* यह एक जरूरी खण्ड/क्षेत्र है जिसे भरा जाना है तथा खाली छोड़ा नहीं जा सकता है। \* This is a mandatory section/field which has to be filled and cannot be left blank.

[14(SDMC)]

# विमुक्त/छूट प्राप्त सम्पत्तियां

### L. EXEMPTED PROPERTIES

| S. No.<br>क्र. सं.                                                                                                    | Description<br>विवरण                                                                                                    | Factor<br>घटक       | S. No.<br>क्र. सं.                                                                                                    | Description<br>विवरण                                                                                                    | Factor<br>घटक |  |
|----------------------------------------------------------------------------------------------------|----------------------------------------------------------------------------------------------------|---------------------|----------------------------------------------------------------------------------------------------|----------------------------------------------------------------------------------------------------|---------------|--|
| 1.                                                                                                    | कृषिक — उपधारा 115(1)(İ)<br>Agricultural—Sec. 115 (1)(i)                                                                                                    | 0                   | 5.                                                                                                    | अलग से कब्र या श्मशान भूमि के लिए भूमि<br>और भवन उपधारा 115(1)(V)<br>Land and Building exclusively used for burial/                                                                              | 0             |  |
| 2.                                                                                                    | खाली भूमि या गांव की आबादी में रिहायश के लिए<br>मूल मालिक या वारिस 200 वर्ग मी. तय आच्छादित<br>क्षेत्र का कब्जाधारी (यथा अनुपात)<br>Vacant land or building in village abadi occupied for<br>residential purpose by any original owner or legal<br>heir upto 200 Sq. mtrs. of covered space (on<br>pro-rata basis) | 0                   | 6.                                                                                                    | cremation ground—Sec. 115 (1)(v)<br>विरासत भूमि और भवन (ऐतिहासिक)<br>उपधारा 115(1)(Vi)<br>Heritage lands and buildings—Sec. 115 (1)(vi)                                                          | 0             |  |
|                                                                                                    |                                                                                                    |                     |                                                                                                    | लड़ाई म शहीदा की विधवा द्वारा स्वामित्व/<br>शौर्य पुरस्कार विजेता द्वारा स्थाई तौर पर<br>स्वयं की रिहायश के लिए और कुछ भी हिस्सा<br>किसी भी कारण से किराये पर न दिया हो<br>त्यप्रधाण 115(1)(Vii) |               |  |
| 3.                                                                                                    | जनता के लिए अलग से पूजा स्थान<br>उपधारा 115(1)( <b>iii</b> )<br>Exclusively used for public worship—<br>Sec. 115 (1)(iii)                                                                                                    | 0 7.                | Owned by war widow/Gallantry Award winner<br>being permanently used for self-residence and<br>no portion is let out for any purpose whatsoever—<br>Sec. 115 (1)(vii) | 0                                                                                                    |               |  |
| 4.                                                                                                    | जन धर्मार्थ के लिए उपधारा 115(1)(İV)<br>Used for Public Charity—Sec. 115 (1)(iv)                                                                                                    | 1                   | 8.                                                                                                    | उपधारा 115(1)(VIII) के अनुसार निगम की भूमि<br>और भवन<br>Land and building of Corporation as per section—<br>Sec. 115 (1)(viii)                                                                   | 0             |  |
| M. Not                                                                                                    | <ul> <li>The Annual Value is subject to variation on<br/>liable to pay difference in tax on the revise</li> </ul>                                                                                                    | impleme<br>d Annual | ntation of t<br>Value on s                                                                                                    | he recommendation of the MVC- IV Taxpayer w<br>uch implementation.                                                                                                    | ould be       |  |
| N. Education Cess :- An education cess @ 1% of the Annual value of vacant land and covered space of building or part thereof would be payable as per schedule of taxes 2020-21. |                                                                                                    |                     |                                                                                                    |                                                                                                    |               |  |

#### वैधानिक छूट : Statutaory Exemptions :

#### कर में छूट : अधिनियम की धारा 115(1) के तहत Exemptions under Section 115(1) of the DMC Act :

निम्न खाली भूमियां एवं भवन सम्पत्ति–कर के भुगतान से मुक्त होंगे :--The following vacant lands and buildings may be exempted from payment of property tax :

- (i) खाली भूमि या भवन (आवास के अलावा) जोकि अधिनियम के उप नियमों में दिये गये निर्देशों के अनुसार कृषि उद्देश्यों के लिए प्रयोग की जा रही है।
- (i) Vacant lands and buildings (other than dwelling houses) exclusively used for agricultural purposes in accordance with the guidelines prescribed in the bye-laws.
- (ii) किसी भी गांव आबादी में सम्मिलित कोई खाली भूमि या भवन जो कि मूल मालिक/अथवा उसके कानूनी उत्तराधिकाशे(यों) द्वारा वर्ष के दौरान आवासीय प्रयोग के लिए अधियोगमें है, को सम्पत्ति—कर के भुगतान से मुक्त रखा जाएगा। स्व अधियोग में केवल एक ही आवासीय सम्पत्ति के लिए लागू होगा।
- (ii) Any vacant land or building included in any village abadi, which is occupied for residential purpose by any original owner/old farmer or his legal heir, shall be exempted from payment of property tax for one self occupied residential property only.
- (iii) खाली भूमि या भवन या उसका कोई भाग अनन्य रूप से जनता द्वारा पूजा-स्थल के तौर पर उपयोग किया जाता हो।
- (iii) Vacant lands or buildings or portions thereof, exclusively used for the purposes of public worship.
- (iv) खाली भूमि या भवन या उसका कोई हिस्सा जो सिर्फ धर्मार्थ एवं गरीबों को मुफ्त चिकित्सा एवं शिक्षा हेतु प्रयोग की गई छूट प्राप्त सम्पत्तियां जो निगम की सहमति से ग्रहित और प्रयोग की जा रही हो। बशर्ते सूचि में उल्लिखित करों के अनुसार सेवा–शुल्क लिया जाएगा।
- (iv) Vacant land or buildings or portions, thereof, exclusively occupied and used, with the approval of the Corporation, for the purpose of public charity as specified in the bye-laws or for the purpose of medical relief to, or education of, the poor, free of charge, subject to payment of service charge as per this schedule.

\* यह एक जरूरी खण्ड / क्षेत्र है जिसे भरा जाना है तथा खाली छोड़ा नहीं जा सकता है। \* This is a mandatory section/field which has to be filled and cannot be left blank.

[15(SDMC)]

- (v) दिल्ली नगर निगम अधिनियम के अन्तर्गत पंजीकृत कोई खाली भूमि या भवन जोकि अनन्य रूप से सार्वजनिक अंत्येष्टि के लिए, या श्मशान भूमि के लिए, या कोई अन्य जगह जोकि शवों के निपटान के लिए प्रयोग किया जाता हो।
- (v) Vacant lands or buildings exclusively used for the purposes of public burial or as cremation ground, or any other place used for the disposal of the dead, duly registered under this Act.
- (vi) सभी हेरिटेज भूमि जो निगम अथवा पुरातत्व विभाग द्वारा निर्दिष्ट हो पूर्णतया सम्पत्ति–कर भुगतान से मुक्त होंगे।
- (vi) Such heritage lands or buildings as are specifically notified for exemption by the Corporation as also such premises are so specified by the Archeological Survey of India.
- (vii) खाली भूमि या भवन जोकि अनन्य रूप से युद्ध में शहीद हुए व्यक्तियों की विधवाओं, रक्षा बल, पुलिस और अर्ध-सैनिक बलों में शौर्य पुरस्कार पाने वालों और राष्ट्रपति द्वारा पुरस्कृत वार्षिक वीरता पुरस्कारों सहित सरकार से उच्चतम श्रेणी के वीरता पुरस्कार प्राप्त आम नागरिक द्वारा अधिग्रहित है।
- (vii) Vacant lands and buildings owned exclusively by war widows, gallantry award winners in Defence Forces, Police and Paramilitary Forces as also civilians who have received bravery awards of the highest order from the Government including Annual Bravery Awards given by the President.

बशतें कि कर छूट इन शर्तों के अध्याधीन होगी कि :--

Provided that the exemption shall be subject to the condition that :-

- (क) सम्बन्धित परिसर आवासीय उद्देश्य के लिए स्व–अधिभोग में है और उसका कोई भाग किसी भी अन्य उद्देश्य हेतु किराए पर नहीं दिया गया हो।
- (a) The premises in question is in selt-occupation for residential use and no portion thereof is let out for any purpose, whatsoever.
- (ख) यदि सम्बन्धित व्यक्ति के पास दिल्ली में एक से अधिक सम्पत्ति है तो कर-छूट केवल उस सम्पत्ति पर लागू होगी जोकि दक्षिणी दिल्ली नगर निगम क्षेत्र में है और उसके द्वारा स्व-निवास के लिए स्थायी रूप से प्रयोग की जाती है।
- (b) In case the person concerned has more than one property in Delhi, the exemption shall be applicable to only one property which is permanently used for self-residence in SDMC Area.
- (ग) कर-छूट का लाभ केवल सम्बन्धित व्यक्ति के जीवनकाल तक सीमित होगा। परन्तु जहां पर मरणोपरान्त अवार्ड दिया गया है, उस स्थिति में कर-छूट शौर्य पुरस्कार विजेता की विधवा को मिलेगी।
- (c) The benefit of exemption shall be limited to the time of the person concerned, except where the award has been granted posthumously, in which case the exemption will be granted to the window of the gallantry award winner.
- (viii) निगम में निहित या उसके अधीन खाली भूमि या भवन जो किराये पर या पट्टे पर नहीं दिये गये हैं और इनके सम्बंध में सम्पत्ति—कर, यदि उद्गृहित किया गया है, इस अधिनियम के प्रावधानों के अन्तर्गत निगम पर मुख्य रूप से उद्ग्रहित होगा।
- (viii) Vacant lands and buildings owned by or vested in, the Corporation but not leased out or rented out and in respect of which the property tax; if levied, would, under the provisions of this Act, be leviable primarily on the Corporation. Activate Windows

#### धारा 177 के अन्तर्गत छूट :

#### Exemptions under Section 177 :

- (i) पुलिस, केन्द्रीय औद्योगिक सुरक्षा बल तथा अन्य अर्थ-सैनिक बल के कर्मचारी और अधिकारी जो द.दि.न.नि. क्षेत्र के निवासी हैं और ड्युटी के दौरान मुठमेड में शहीद हो गये हों, के एक ख्व–रिहायशी मकान पर सम्पत्ति–कर में पूरी छूट मिलेगी।
- (i) Exemption in property tax on one self-occupied residential house of the employees and officers who are residents of SDMC area, martyred in encounter while on duty in police C.I.S.F and Para-military Forces.
- (ii) दक्षिणी दिल्ली नगर निगम के किसी भी कर्मचारी और अधिकारी, जो ड्युटी के घण्टों के दौरान पूर्ण रूप से विकलांग हो गये हों, को स्वयम् के उपयोग में एक स्व-रिहायशी मकान पर सम्पत्ति-कर में पूरी छुट मिलेगी।
- (ii) Exemption in property tax on one self-occupied residential house of the employees and officers of the SDMC, handicapped fully during duty hours.
- (iii) अन्तर्राष्ट्रीय खेलों (ओलम्पिक, कॉमनवेल्थ एवं एशियन गेम्स) में पदक प्राप्त करने वाले खिलाड़ियों को दक्षिणी दिल्ली नगर निगम क्षेत्र में एक स्व:भोगी रिहायशी मकान पर सम्पत्ति—कर में छूट होगी।
- (iii) Exemption in property tax on one self-occupied residential house of players residing in SDMC area, who won a medal/medals in the Internationals games such as Olympic, commonwealth and Asians Games.
- (iv) वीरता पुरस्कार से सम्मानित वीर की विधवा को एक स्वभोगी रिहायधी मकान पर सम्पत्ति–कर में धारा 115(1)(vii) के निर्देशानुसार छूट होगी।
- (iv) Exemption in payment of property tax for a residential self-occupied property of the widow of the personnel of Armed forces of Gallantry Award winner, after the death of the Gallantry Awardee on the same terms and conditions as in Section 115(1)(vii).
- (v) मूल कृषि भूमि मालिक को कष्पक होने के नाते एक स्व-अधिभोग में आवासीय भवन पर कर में छूट दी जाऐगी।
- (v) Exemption for one self residential house in village abadi area under SDMCof original agriculture land owner being the agriculturist.

\* यह एक जरूरी खण्ड/क्षेत्र है जिसे भरा जाना है तथा खाली छोड़ा नहीं जा सकता है। \* This is a mandatory section/field which has to be filled and cannot be left blank.

[16(SDMC)]

Ansuman Ji or Vivek Ji. You can take help from realtyservice.in website link.

https://realtyservice.in/home/housetax